## $N \to C$

COBOL A-VX 互換機能/カンパニ ID オプション COBOL A-VX 互換機能/カンパニ ID オプション (1 年間保守付)

COBOL A-VX 互換機能/カンパニ ID オプション (1 年間時間延長保守付)

## UL1387-30W

# セットアップカード

## ごあいさつ

このたびは、「COBOL A-VX 互換機能/カンパニ ID オプション」(以下、COBOL 製品 または本製品と表記します)をお買い上げ頂き、まことにありがとうございます。

本書は、本製品の内容確認、インストール方法、その他の機能の使用方法について 記述します。

本製品をお使いになる前に、必ずお読みください。

Microsoft, Visual Studio, Visual C++, Windows, Windows Server は米国 Microsoft Corporationの米国 およびその他の国における登録商標または商標です。 Adobe、Adobe ロゴ、Adobe Acrobat Reader は、Adobe Systems Incorporated (アドビシス テムズ社)の米国および他の国における商標または登録商標です。 なお、本文中には、<sup>™</sup>、® マークは明記しておりません。

# 目次

| 1章 はじめに                  | 1  |
|--------------------------|----|
| 2章 必要な環境の確認              | 1  |
| 2.1. OS、ハードウェアの確認        | 1  |
| 2.2. 必要なソフトウェアの確認        | 2  |
| 3章 製品のインストール             | 3  |
| 3.1. COBOL 製品のインストール手順   | 3  |
| 3.2. マニュアルの参照            | 7  |
| 4章 製品のアンインストール           | 8  |
| 4.1. COBOL 製品のアンインストール手順 | 8  |
| 5章 注意事項                  | 11 |
|                          |    |

#### 1章 はじめに

COBOL A-VX 互換機能/カンパニ ID オプションは、COBOL Standard Edition において、 内部ファイル ID 置換機能を使用するためのオプション製品です。

内部ファイル ID 置換機能を使用する場合は、本製品をインストールしてください。

#### 2章 必要な環境の確認

最初に、本製品が稼動するマシンのハードウェア環境、OS 等の確認を行ってください。

#### 2.1. OS、ハードウェアの確認

次のいずれかの 0S が稼動するハードウェアが必要です。

- Microsoft Windows Server 2012
- Microsoft Windows Server 2012 R2
- Microsoft Windows Server 2016
- Microsoft Windows 8.1 (64 ビット版)
- Microsoft Windows 10 (64 ビット版) \*注 (いずれも、日本語版)

\*注 バージョン1511 (ビルド10586) 以降

次に示すメモリが必要です。 環境が条件に合っているか確認してください。

| パッケージ/機能                      | メモリ(*1) |
|-------------------------------|---------|
| COBOL A-VX 互換機能/カンパニ ID オプション | 8MB 以上  |

(\*1) COBOL Standard Edition が必要とするメモリ量に加えて必要です。

### 2.2. 必要なソフトウェアの確認

本製品には COBOL Standard Edition Media (MDL138730N01-4) または COBOL Media (V3.0以降)に含まれる以下ソフトウェアが必要です。

| インストールする製品              | 必要なソフトウェア                             |
|-------------------------|---------------------------------------|
| COBOL A-VX 互換機能/カンパニ ID | COBOL Standard Edition Developer      |
| オプション                   | または                                   |
|                         | COBOL Standard Edition Server Runtime |
|                         | または                                   |
|                         | COBOL Standard Edition Client Runtime |

COBOL A-VX 互換機能/カンパニ ID オプションのみではアプリケーションは動作しません。 また、COBOL Standard Edition Media の MDL138730N01-1 から MDL138730N01-3 は本製品 に対応していません。

#### 3章 製品のインストール

COBOL Standard Edition Media (MDL138730N01-4) または COBOL Media (V3.0 以降) に より、COBOL A-VX 互換機能/カンパニ ID オプションをインストールすることができ ます。

この章では、本製品をインストールするまでの手順を説明します。

#### 3.1. COBOL 製品のインストール手順

COBOL 製品を初めてインストールする場合は、下記の手順を行ってください。 ※インストールを中止する場合は「キャンセル」ボタンをクリックしてください。

- (1) Administrators ローカルグループに所属するユーザでログオンしてください。
- (2) 安全のために、すべてのアプリケーションを終了させてください。
- (3) インストール CD 媒体を CD ドライブにセットします。

COBOL Standard Edition Media の場合、Installer¥CID 配下の setup. exe COBOL Media の場合、SE\_Installer¥CID 配下の setup. exe をダブルクリックしセットアップを起動します。 ※管理者権限での実行が要求されます。

(4) セットアップを起動すると、次のダイアログが表示されます。

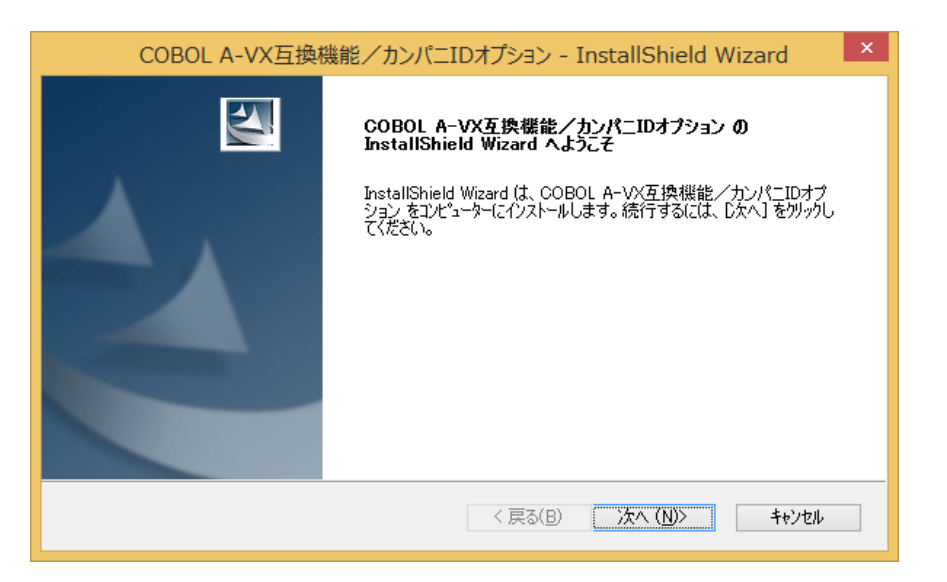

「次へ」ボタンをクリックします。

(5) 「プロダクトキー入力」ダイアログが表示されますので、インストールする製品の プロダクトキーを入力します。プロダクトキーは製品に添付されているプロダクト キーを入力してください。

| COBOL A-VX互換機能/カンパニIDオプション - InstallShield Wizard | × |
|---------------------------------------------------|---|
| <b>プロダクトキー入力</b><br>インストールする製品のプロダクトキーを入力してください。  |   |
| カンパニIDオプション:                                      |   |
| InstallShield<br><戻る⑮) 次へ砂> キャンセル                 |   |

プロダクトキー入力後、「次へ」ボタンをクリックしてください。入力されたプロ ダクトキーが正しければ、(6)「インストール準備の完了」となります。 入力されたプロダクトキーが正しくない場合、以下のメッセージボックスが表示さ れます。

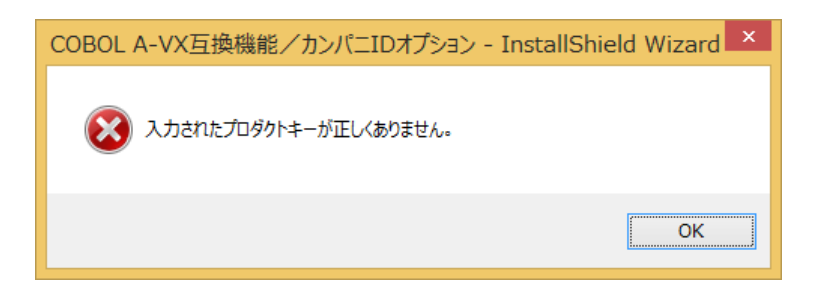

(6) 「インストール準備の完了」ダイアログ が表示されますので、インストールを開始 する場合は、「インストール」ボタンをクリックします。

| COBOL A-VX互換機能/カンパニIDオプション - InstallShield Wizard 🛛 💌                  |
|------------------------------------------------------------------------|
| インストール準備の完了<br>インストールを開始する準備が整いました。                                    |
| 【インストール】 をクリックしてインストールを開始してください。                                       |
| インストール設定を確認または変更する場合は、「戻る] をソリックします。ウィザートを終了するには、 [キャンセル]をソリック<br>します。 |
|                                                                        |
|                                                                        |
|                                                                        |
|                                                                        |
|                                                                        |
|                                                                        |
| InstallShield                                                          |
| く戻る(B) インストール キャンセル                                                    |

インストール中は以下の「セットアップステータス」ダイアログが表示されます。

| COBOL A-VX互換機能/カンパニIDオプション - InstallShield Wizard   |
|-----------------------------------------------------|
| セットアップ ステータス                                        |
| COBOL A-VX互換機能/カンパニIDオプション が新しいソフトウェアのインストールを構成中です。 |
| バックアップ ファイルを削除しています                                 |
|                                                     |
|                                                     |
| InstallShield                                       |

(7) インストールが完了すると、以下の「InstallShield Wizard 完了」ダイアログが表示されます。「完了」ボタンをクリックしてインストールを終了します。

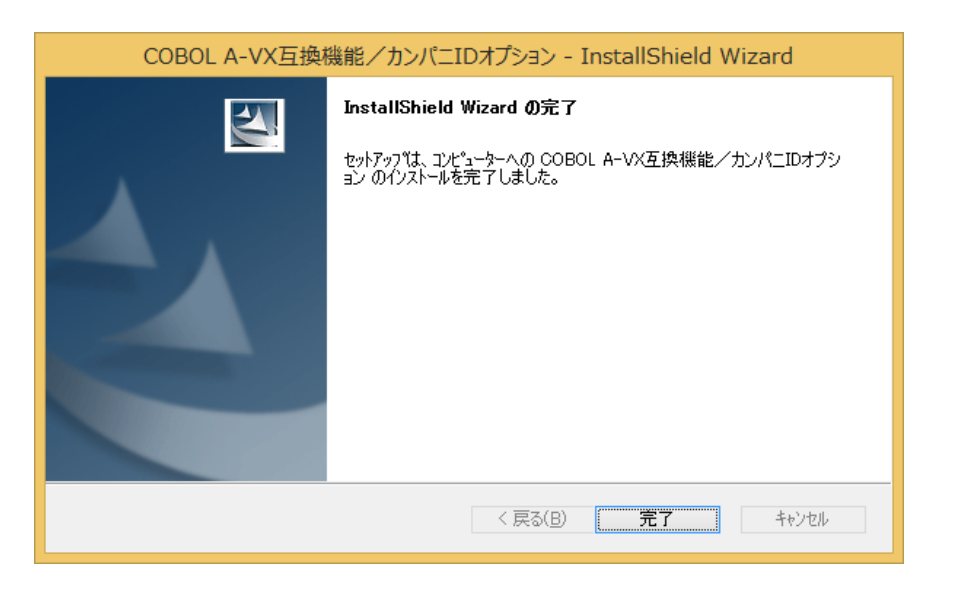

(8) 以上でインストールは完了です。

## 3.2.マニュアルの参照

COBOL 製品のマニュアルは、次の媒体に収録されています。

| マニュアル名称          | 媒体   | 媒体名称                                |
|------------------|------|-------------------------------------|
| COBOL 言語説明書      | CD-R | COBOL 言語説明書                         |
| COBOL プログラミングの手引 | CD-R | COBOL Standard Edition Media<br>またけ |
| COBOL ユーザーズガイド   | CD K | COBOL Media(V3.0以降)                 |

各マニュアルは、PDF (Portable Document Format)形式で収録されていますので、Adobe Acrobat Reader (アドビシステムズ社の PDF 書類の表示、閲覧、プリントを行うソウトウ ェア)などの PDF ファイルを表示するソフトウェアを用意してください。

## 4章製品のアンインストール

アンインストールするには、2通りの方法があります。

- 1) 媒体からアンインストール
- 2) コントロールパネルからアンインストール

※アンインストールを中止する場合は「キャンセル」ボタンをクリックしてください。

#### 4.1. COBOL 製品のアンインストール手順

- (1) セットアップを起動します。
  - 1) 媒体からアンインストールを実行する場合は、「3.1. COBOL 製品のインストール 手順」(1)から(3)の手順で、セットアップを起動します。
  - コントロールパネルからアンインストールを実行する場合は、次の通りです。
    ①[スタート]メニューの[コントロールパネル]を選択します。「コントロールパネル」ダイアログが表示されますので、その中の「プログラムのアンインストール」をクリックします。
    - ②「プログラムと機能」ダイアログが表示されますので、「COBOL A-VX 互換機 能/カンパニ ID オプション」を選択し、「アンインストール」ボタンをクリ ックします。

※管理者権限での実行が要求されます。

|                                           | プログラムと機能                                                                         | - 🗆 ×                                                                                                    |
|-------------------------------------------|----------------------------------------------------------------------------------|----------------------------------------------------------------------------------------------------|
| 🔄 🏵 🔻 🛉 🛃 « রুশতের                        | ントロール パネル項目 → プログラムと機能 🗸 🗸                                                       | プログラムと機能の検索                                                                                                    |
| コントロール パネル ホーム<br>インストールされた更新プログラムを<br>表示 | プログラムのアンインストールまたは変更<br>プログラムをアンインストールするには、一覧からプログラムを選択して [フ<br>クリックします。          | アンインストール]、[変更]、または [修復] を                                                                                                    |
| 無効化                                       | 整理 ▼                                                                             | 8= 🕶 🔞                                                                                                    |
|                                           | 名前                                                                               | 発行元 ^                                                                                                    |
|                                           | ■ ActivePerl 5.20.2 Build 2002 (64-bit)<br>(************************************ | ActiveState<br>NEC Corporation<br>Microsoft Corporation<br>Microsoft Corporation<br>Microsoft Corporation<br>Microsoft Corporation<br>Microsoft Corporation<br>Microsoft Corporation |
|                                           | 現在インストールされているプログラム 合計サイズ:<br>59 個のプログラムがインストールされています                             | 8.00 GB                                                                                                    |

セットアップが起動された後の手順について説明します。

(2) 次のダイアログが表示されますので、「削除」ボタンを選択して、「次へ」ボタン をクリックします。

| COBOL A-                          | -VX互換機能/カンパニIDオプション - InstallShield Wizard 🛛 💌                                                |
|-----------------------------------|-----------------------------------------------------------------------------------------------|
| <b>ようこそ</b><br>インストール製。           | 品を変更、修正、または削除します。                                                                             |
| COBOL A-V)<br>て、現在のイソス<br>回 変更(M) | <互換機能/カンパニIDオプションセットアップ メンテャンス フ℃かうムへようこそ。このフ℃りうムを使っ<br>ストールを変更することができます。次のオフ~ションをクリックしてください。 |
| 1 <del>1</del>                    | 追加する新しい製品を選択するか、あるいは削除するイバストール済みの製品を選択してくだ<br>さい。                                             |
| ○ 修正(E)<br>【】                     | 前回のセットアップでインストールしたすべての製品を再インストールします。                                                          |
| 〇 削除(R)                           | すべてのインストールされている製品を削除します。                                                                      |
| n ressanse i fisilisi             | < 戻る(E) 次へ (N)> キャンセル                                                                         |

確認のメッセージボックスが表示され、「はい」ボタンをクリック後、アンインス トールが実行され、(3)「アンインストール完了」のダイアログが表示されます。

| COBOL A-VX互換機能/カンパニIDオプション - InstallShield Wizard |
|---------------------------------------------------|
| 選択したアプリケーション、およびすべての機能を完全に削除しますか?                 |
| はい( <u>Y</u> ) いいえ( <u>N</u> )                    |

(3) アンインストールが終了すると、以下のダイアログが表示されますので、「完了」 ボタンをクリックします。

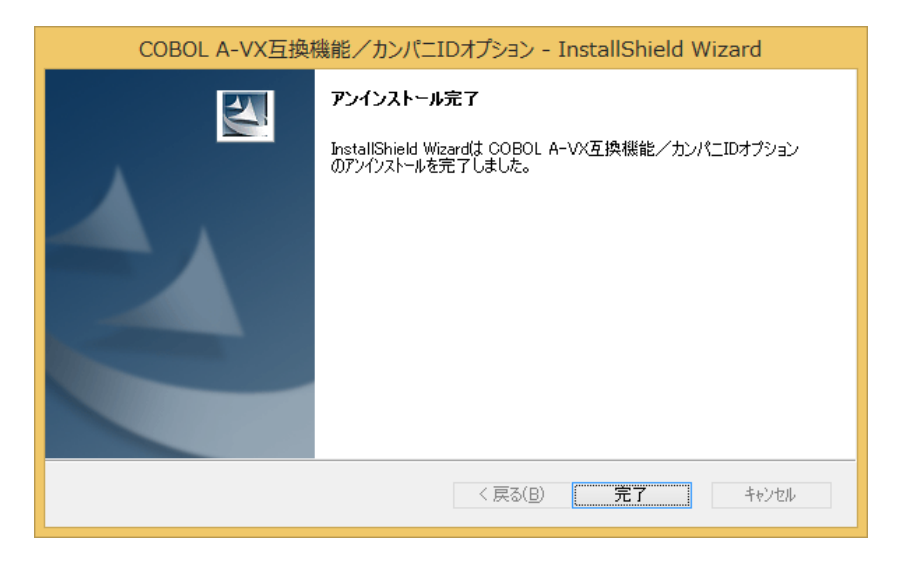

(4) 以上でアンインストールは完了です。

# 5章注意事項

本製品の注意事項はありません。